## PANDUAN REGISTRASI AKUN

1. Buka alamat situs web AKSes https://akses.ksei.co.id/ melalui peramban (browser) komputer milik Anda atau Sekretaris hingga muncul tampilan seperti di bawah ini :

| Selana, 18 Desember 2018 09:59 11 W18 |                                                                                                    | Cari Q ID •                                |
|---------------------------------------|----------------------------------------------------------------------------------------------------|--------------------------------------------|
| AKSes+KSEI                            | And Composition From Annual Production (Composition From Annual Production (Co | MASUK                                      |
| 🛪 Beranda                             | Reserved D                                                                                                    | sat Edukasi<br>Indonesia (on setter) 🖉 📩   |
| Pusat Informasi                       | KEAMANAN YANG TERJAMIN<br>DENGAN AKSes KSEI                                                                                                    | AND ALL                                    |
| 💷 Pusat Edukasi                       | AKTIVITAS PASAR 10 IW IM 15 IV                                                                                                    |                                            |
|                                       | Denes, 10 Desember 2019 12 09 07 Web 4200<br>2000 Dutes Relaadons 170                                                                                                    | Tertsukan materi menarik di dalam.         |
|                                       | Index NEW Poin Presentative<br>COMPOSITE 5.517,092 • 40,029 • 0,01% 1/10 AV                                                                                                    | ksi Korporasi                              |
| 1100                                  | AGE1 1.460 +10.56 +0.007% 4.854 16.10 16.10 16.10 16.10 10.10                                                                                                    | s 2018 4 🕨 - × 33 🛐 35 🔸                   |
| H ALLO                                | BASIC IND 750 + 8.518 + 6.011%                                                                                                    | Ind Interest - LTLS02CN1 - (OBLIGASI       |
| 6                                     | BISNUS 27 B17 + 0.759 + 0.000% Saham Paling Aktif                                                                                                    | BKLJT II LAUTAN LUAS TAHAP I TAHUN         |
| Aller                                 | CONSUMER 2285 + 31.5 + 0.014% Seham Nilal Volume Freiuensi                                                                                                    | 2017)<br>Effective Date - 21 December 2018 |
| AVI                                   | DPS £194.430.500 86.151.900 36.749                                                                                                    |                                            |

- 2. Klik tombol daftar yang terletak pada bagian kanan atas layar.
- 3. Pilih tipe registrasi : Individu Lokal

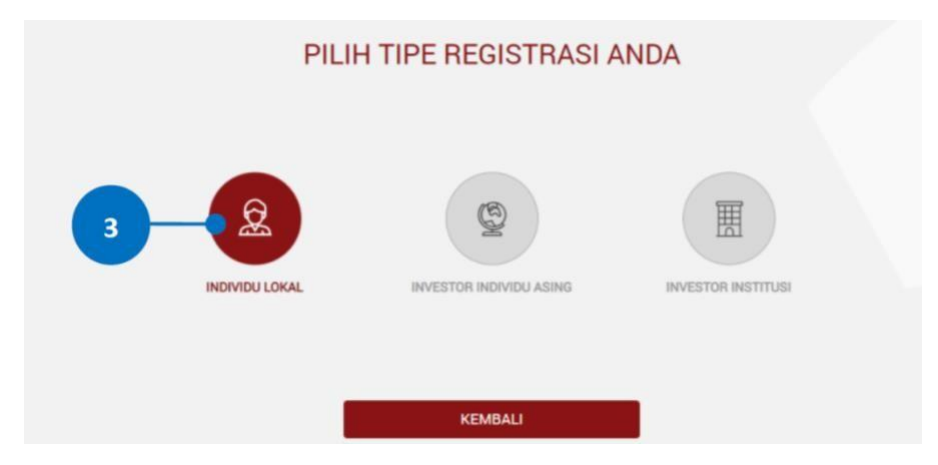

- 4. Isikan data pada kolom-kolom berikut :
  - a. Nama Lengkap: masukkan nama lengkap Anda sesuai yang tertera pada KTP.
  - b. NIK: masukkan Nomor Induk Kependudukan atau nomor KTP Anda.
  - c. Nomor Mobile: masukkan nomor telepon seluler Anda yang aktif. Nomor ini digunakan untuk menerima kode OTP (one-time password) dalam rangka verifikasiakun Anda.
  - d. Email: masukkan alamat e-mail Anda yang aktif. Alamat e-mail ini akan digunakan untuk verifikasi akun Anda dan menjadi Username untuk log-in atau melakukan pengaturan terkait akun Anda. Khusus untuk Bapak/Ibu Direksi yang telah menjadiInvestor, alamat e-mail yang dimasukkan harus sama dengan alamat e-mail yang didaftarkan melalui Perusahaan Efek (broker) atau Manajer Investasi Anda.
- 5. Setelah semua data diisi, klik tombol **selanjutnya** untuk melanjutkan proses pembuatan akun.

|       | Pendaftaran              |  |
|-------|--------------------------|--|
| 4 a   | Aldo Salvatore           |  |
|       | 31993002880005           |  |
| 4 c - | 123000000                |  |
|       | any of my test@gmail.com |  |
|       | Batal Selanjutnya 📦      |  |

6. Pastikan data yang telah Anda input sudah benar, kemudian klik tombol **Aktivasi** untuk mengaktifkan akun Anda.

Apabila ada data yang ingin diubah, klik tombol **Kembali** untuk kembali ke halaman sebelumnya.

| Australia Constantina California |       |                          |  |  |  |
|----------------------------------|-------|--------------------------|--|--|--|
| Penda                            | ftara | n INDIVIDU LOKAL         |  |  |  |
|                                  | In    | formasi Anda             |  |  |  |
| Nama                             |       | Aldo Salvatore           |  |  |  |
| NIK                              |       | 31993002880005           |  |  |  |
| No. Mobile                       |       | 085123000000             |  |  |  |
| Email                            |       | any of my test@gmail.com |  |  |  |

7. Tautan (link) untuk verifikasi akun akan terkirim ke e-mail Anda. Apabila hingga 15 (menit) belum menerima e-mail, silakan klik tombol **Kirim Ulang**.

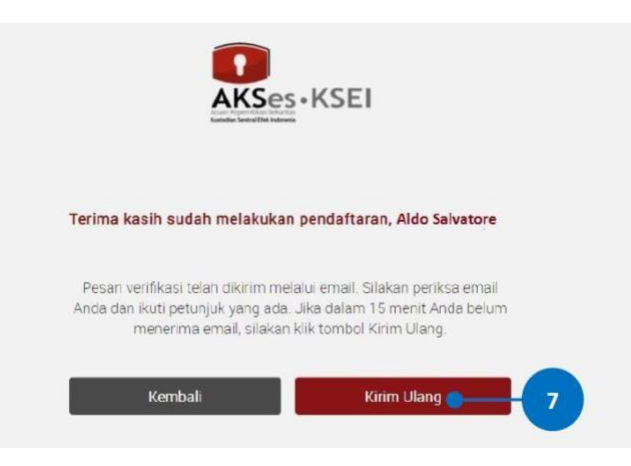

8. Selanjutnya, dapat membuka inbox e-mail Anda kemudian klik tautan (link) aktivasi yang terdapat dalam e-mail dari <u>akses@ksei.co.id</u>.

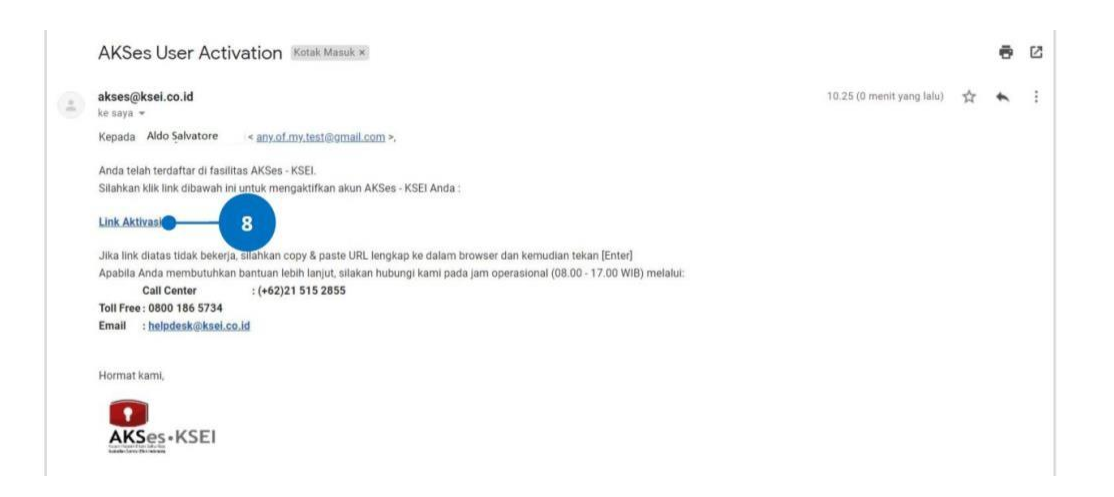

9. Setelah link di-klik, maka akan terbuka jendela browser baru yang langsung menampilkan halaman untuk menentukan password akun Anda. Tentukan kata sandi (password) akun pada kolom yang tersedia. Password harus minimal 8 (delapan) digit dan harus memuat huruf kecil, huruf besar, angka, dan karakter khusus. Pastikan password yang dimasukkan pada kedua kolom sama.

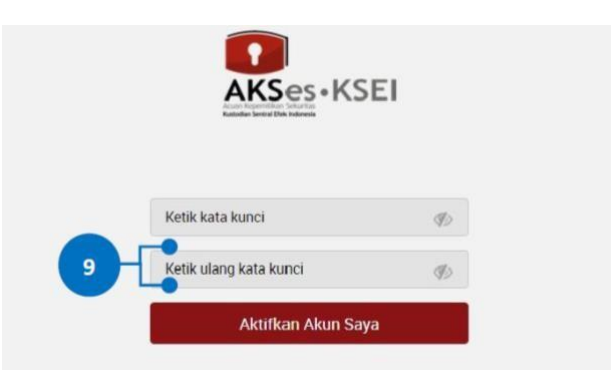

- 10. Klik tombol Aktifkan Akun Saya untuk mulai mengaktifkan akun Anda.
- 11. Akun AKSes Anda telah aktif. Klik tombol **Beranda** untuk kembali ke halaman depan dan masuk (log-in) ke dalam aplikasi menggunakan Username (e-mail) dan kata sandi(password) Anda.

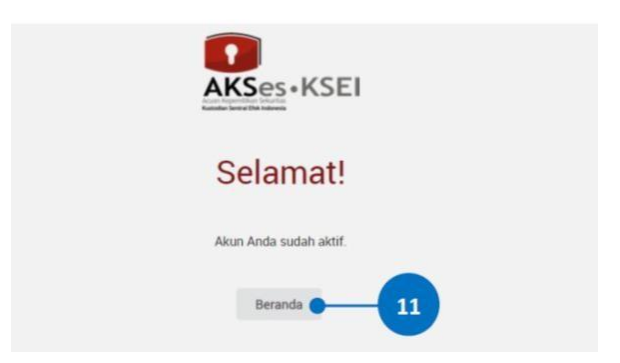